## bugku-writeup-Reverse-逆向入门

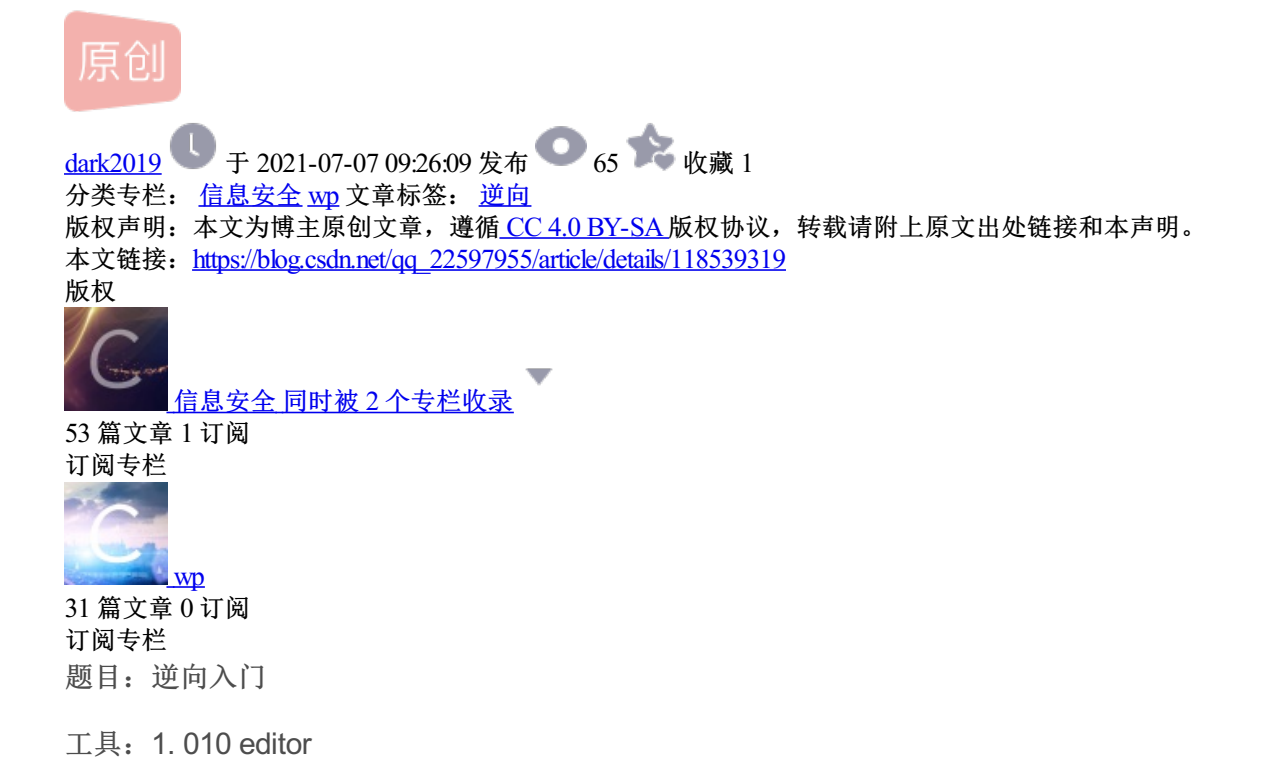

- 2. base to img 在线工具
- 3. QR\_Research 二维码识别离线软件

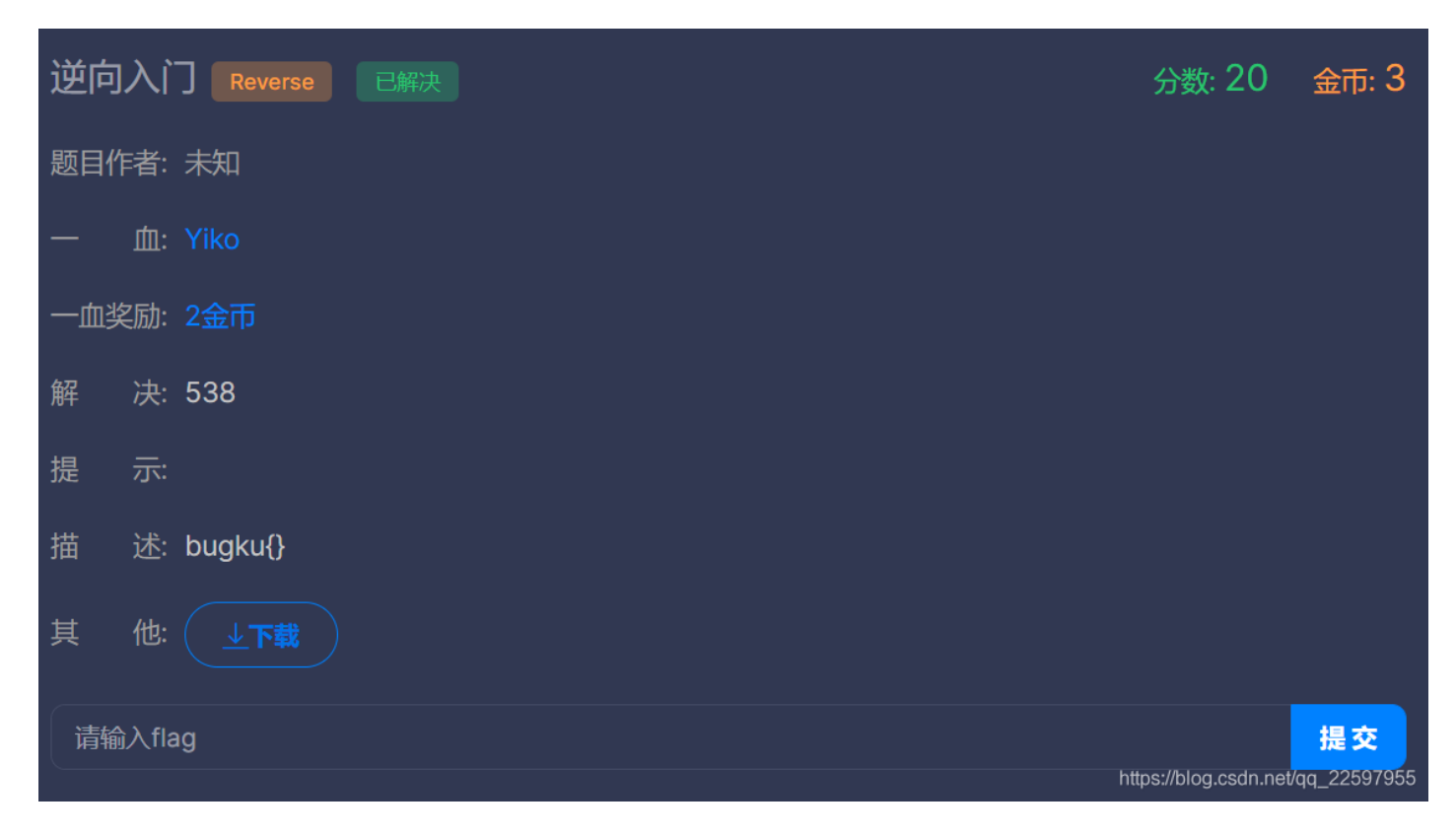

01—010 editor 查看

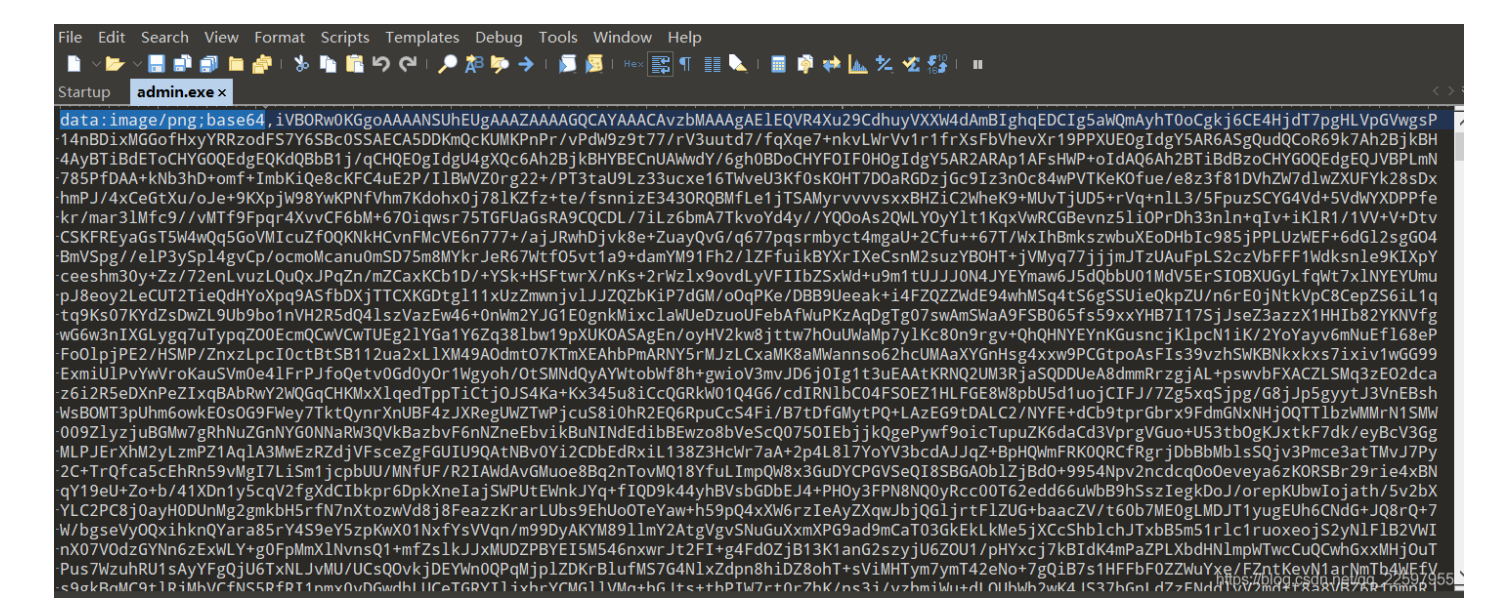

使用**010 editor**打开,发现数据类型为png,采用base64编码,然后尝试将admin.exe修改为admin.png,发现无法 打开图片。

## 02-base to img

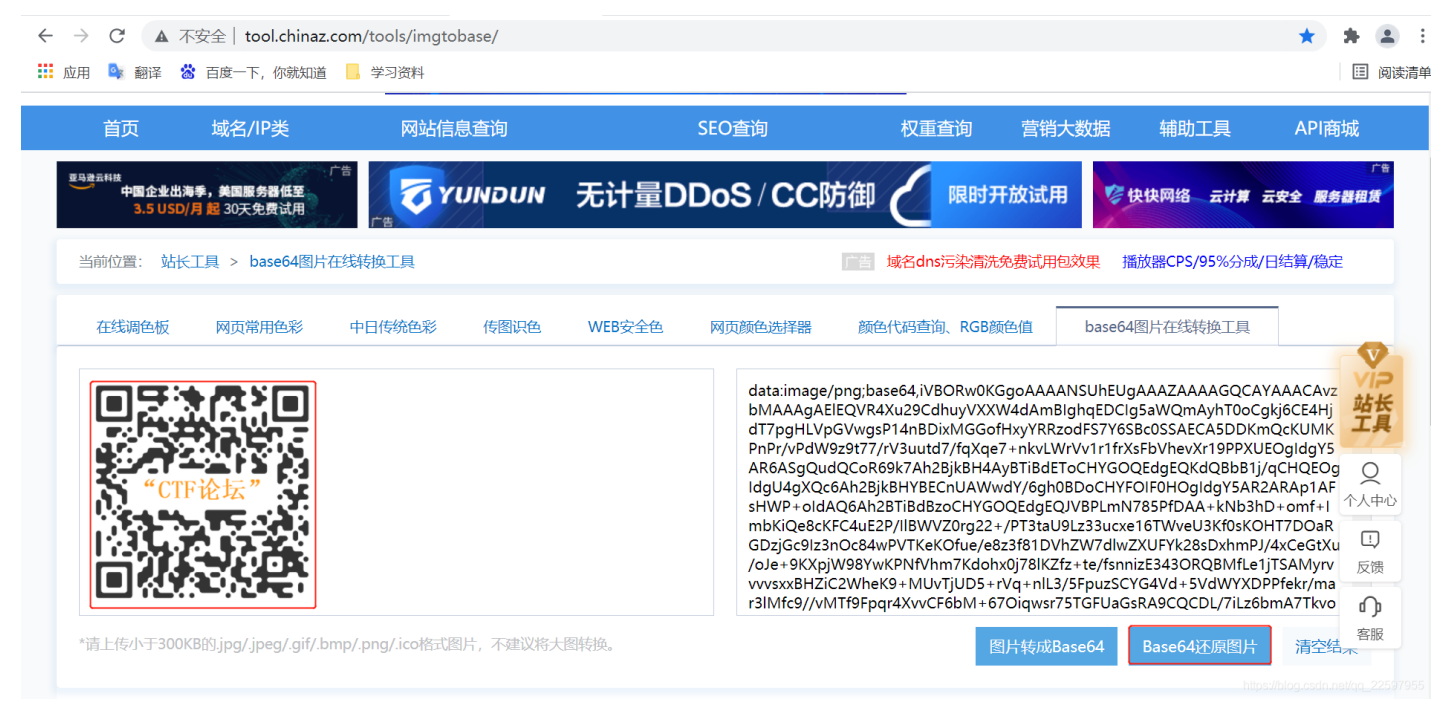

将010 editor中所有的内容复制到basetoimg在线工具http://tool.chinaz.com/tools/imgtobase/中,并base64还 原图片得到二维码。

## 03—QR Research

|           | - 🗆 X                                               |
|-----------|-----------------------------------------------------|
|           |                                                     |
| CIIFi2J≿" | 纠错等级<br>H(30%) ▼ Auto ▼<br>版本<br>Auto ▼ 4 ÷<br>Auto |
|           |                                                     |
| <br>      | -<br>1)<br>-                                        |
|           | https://blog.csdn.net/qq_22597955                   |

将得到的二维码图片保存本地,使用二维码识别离线工具QR Research打开,得到flag。